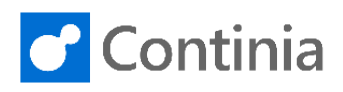

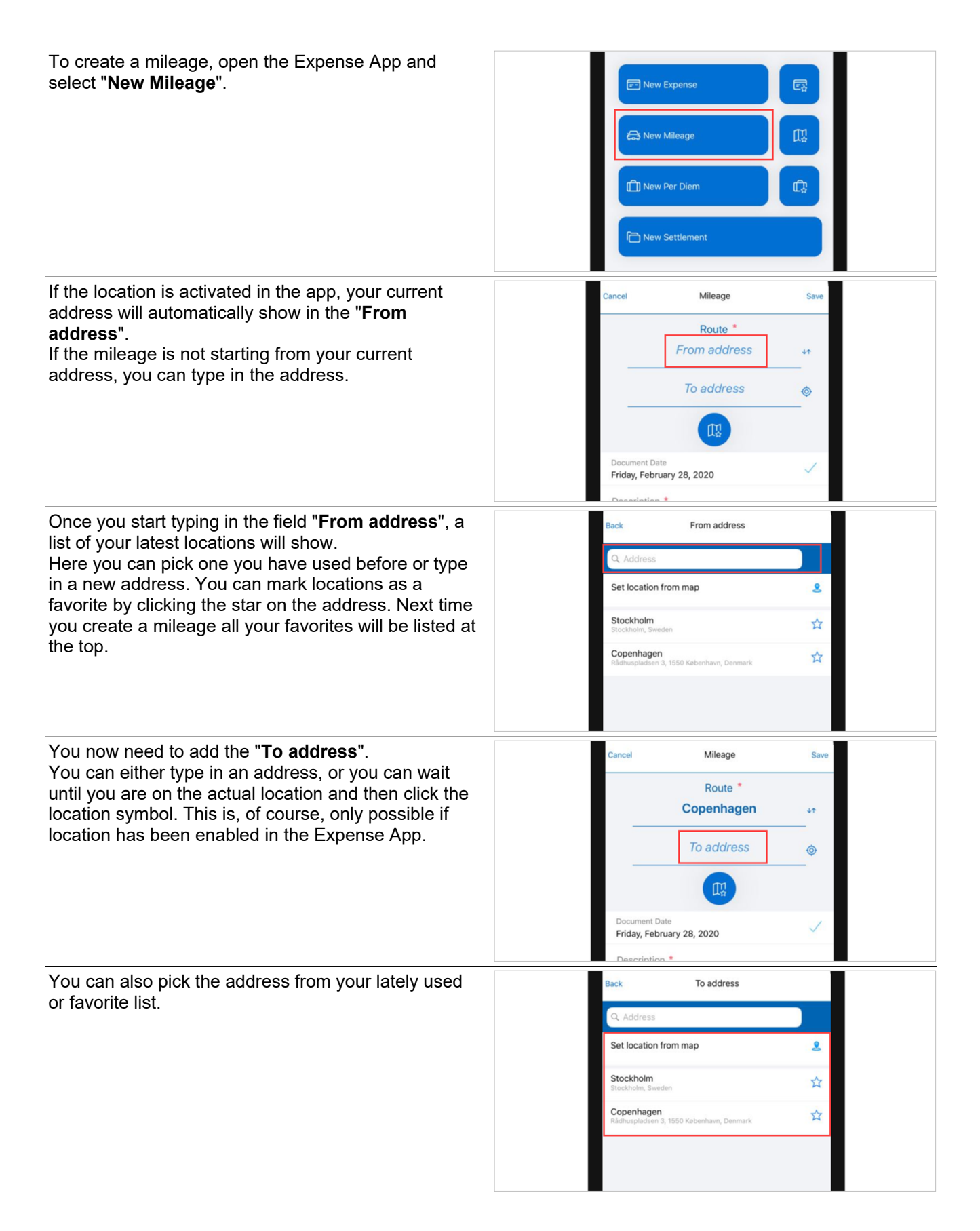

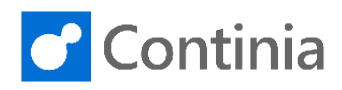

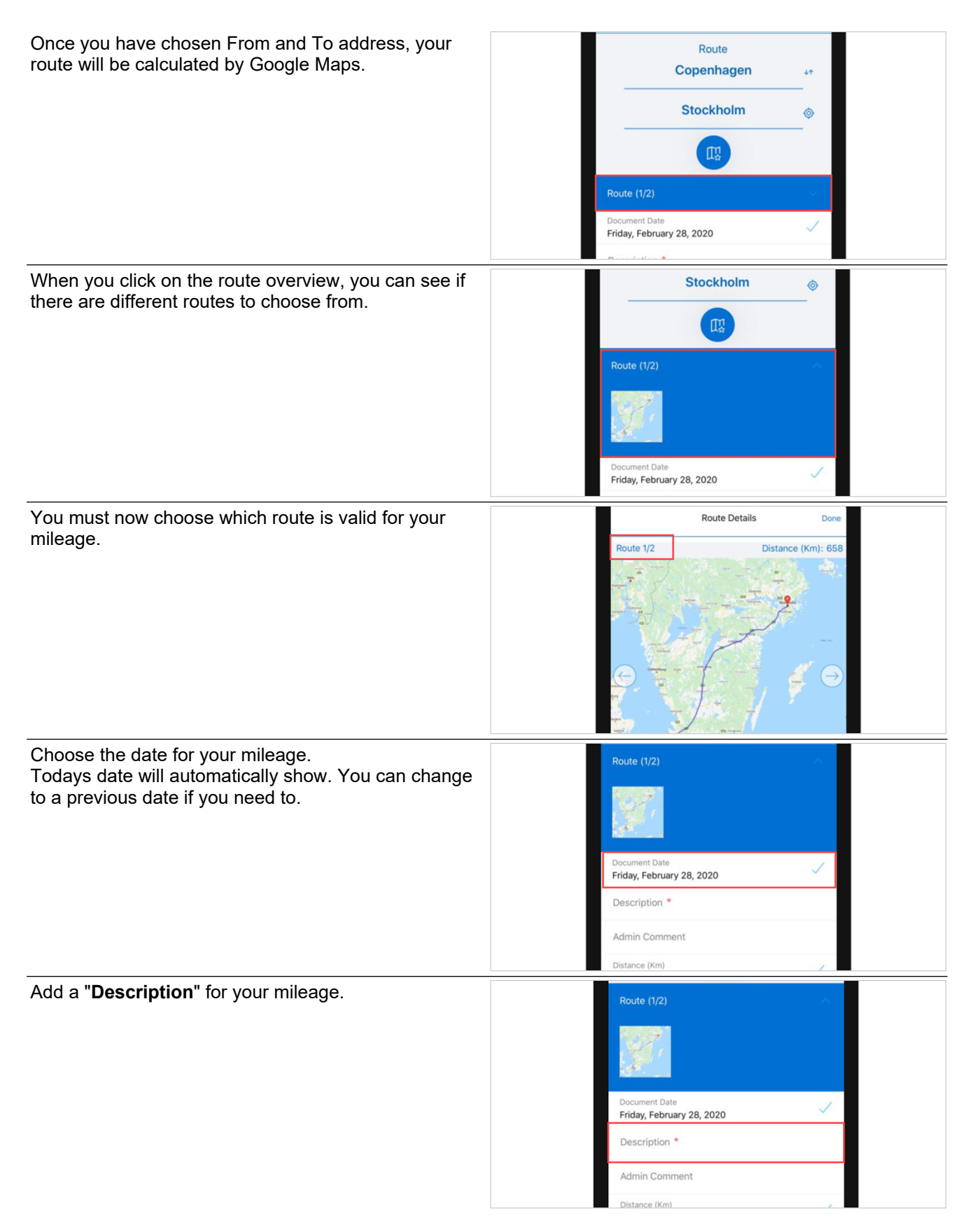

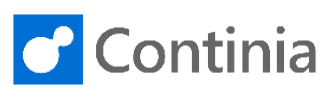

Admin Comment Once you have filled in all relevant information for your mileage, you are ready to submit. istance (Km) 734 Add to settlement Submit You submit by swiping to the right. Friday, February 28, 2020 Meeting 734 Submit When submitting, you are given different choices. "Send and create return". This will create an opposite trip automatically. Send and create return "Send and continue from". This will fill in "From address" and leave the "To address" empty for you to Send and continue from fill in. Send Or you can choose "Send" to submit this mileage only. Cancel